## 物件読込方法

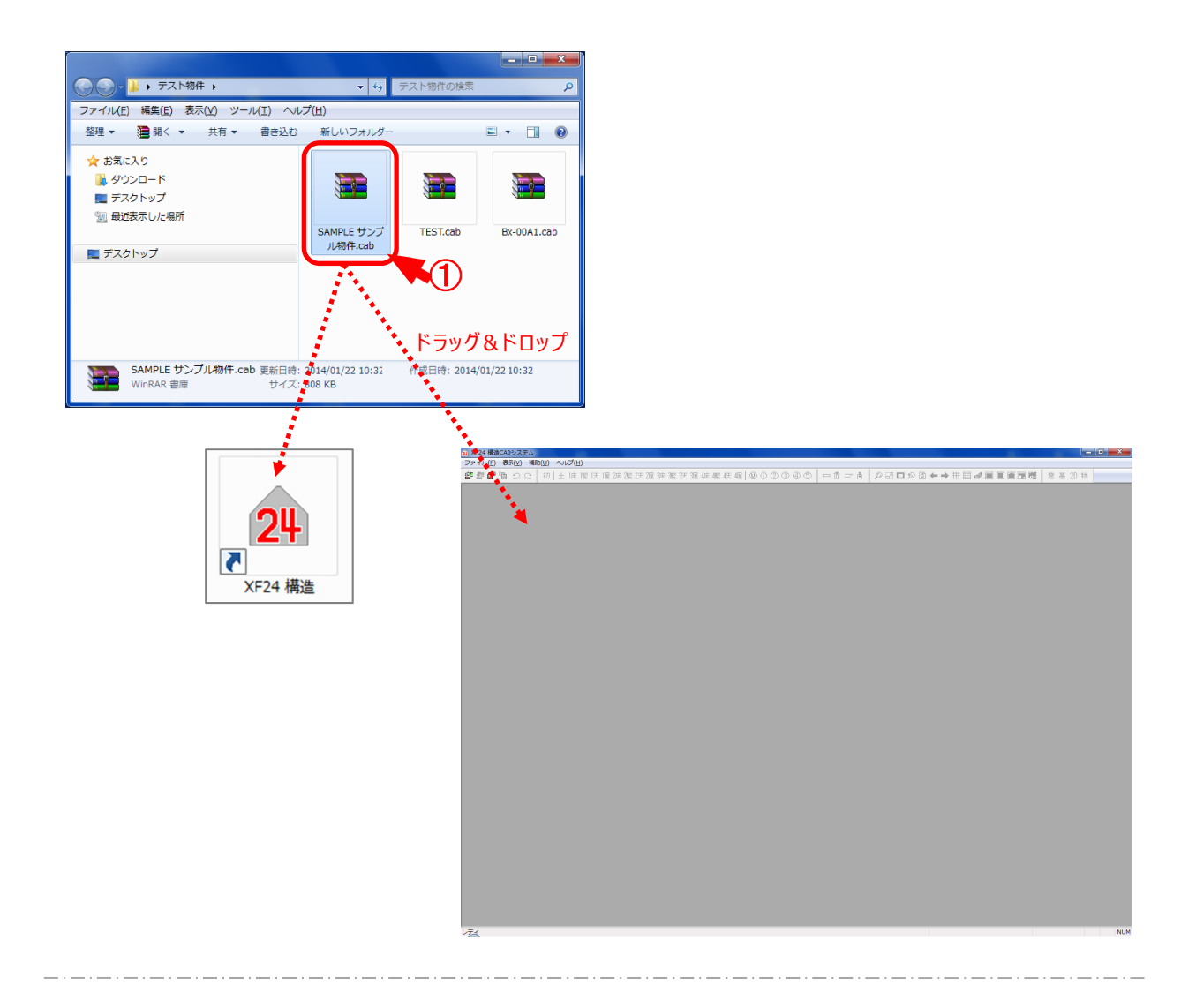

## 「ΖΙΡ」ファイル等で圧縮された物件データもドラッグ&ドロップで直接読込できます。

圧縮された物件データを「XF24 構造」のショートカットアイコンまたは CAD 画面 ヘドラッグ&ドロップします。

物件データが自動で解凍し、起動できます。

ファイル一圧縮物件ファイル指定読込

| SAMELE : 127/18#19)<br>SAMELE : 127/18#19)<br>SAMELE : 127/18#10) | 交い        ファイル(F)      表示(V)      補助(U)      小        制件理択(O)      動件理択(O)      動件理択(O)        現在フィルター指定時込(F)          度旧(V)           家AMPLE 1:      サンプル物件(1)          SAMPLE-3:      サンプル物件(3)          SAMPLE-4:      サンプル物件(4)          SAMPLE-5:      サンプル物件(5)          SAMPLE-5:      サンプル物件(6)          SAMPLE-5:      サンプル物件(6) | ₩プ(H)<br>Ctrl+0 追旅徑次//                        | XF24.<br>3末 整                                                                                                    | <b>構造CAD&gt;ステム</b><br>④ ⑤ │                                                                               | °₩■♥₽≠≠₽₽■■₽₽₩≥                                                               | _ □ × |
|-------------------------------------------------------------------|----------------------------------------------------------------------------------------------------|-----------------------------------------------|----------------------------------------------------------------------------------------------------|----------------------------------------------------------------------------------------------------|-------------------------------------------------------------------------------|-------|
| □ 「「「「「「「」」」」」、「「」」、「「」」、「」、「」、「」、「」、「」、「」                        | SAMPLE-3: ナンノル物件(9)<br>SAMPLE-9: サンフル物件(0)<br>アプリケーションの終了(X)                                                                                                    | 20<br>(・) ・・・・・・・・・・・・・・・・・・・・・・・・・・・・・・・・・・・ | 正確物件ファイル指定読込<br>→ (ブル テ ) ( ) リムー/(ブ)<br>▲ 名前<br>● SAMPLE サンブル物件.cob<br>● TEST XF24CAD 7XI物件.cob<br>● XF24SMP XF24サンブル.cob<br>■ SAMPLE サンブル物件.cob<br>● 全ての圧が<br>■ () | ×<br>×<br>×<br>×<br>×<br>×<br>×<br>×<br>×<br>・<br>・<br>・<br>・<br>・<br>・<br>・<br>・<br>・<br>・<br>・<br>・<br>・ | <u>圧勝物件ファイル指定読込</u><br>- 少を解測して読み込みますか?<br>#SAMPLE サンプル物件cab<br>OK ++ンセル<br>3 |       |

## 圧縮物件ファイル指定読込では、圧縮された物件データを解凍読込します。

- 1 🗗 をクリックするか、〔ファイル 圧縮物件ファイル指定読込〕をクリックします。
- ②「圧縮物件ファイル指定読込」の画面が表示されますので物件を選択し、「開く」をクリックします。
- ③「圧縮物件ファイル指定読込」の画面が表示されます。
  ②で指定した物件データが表示されます。
  物件を再度指定する場合は「ファイル」を選択すると、②の操作に戻ります。
  「OK」をクリックします。
- ④ 圧縮された物件データが自動で解凍され、物件が起動します。

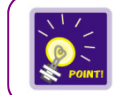

ハードディスク内のファイルも選択できます。